## Video Visits in MyChart – Patient Instructions for Joining the Video

Patients can join the video from the mobile app (recommended) or from the MyChart website on their home computer (requires camera and microphone). This can only be done after the eCheck-in is completed in MyChart.

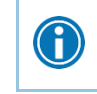

Patients are encouraged to complete their eCheck-in prior to their appointment date (possible to check in 24 hours in advance of appointment time). Expect for the eCheck-in can take between 5-15 minutes to complete.

## Mobile App (Recommended)

Patients can use the MyEEHealth or MyChart app:

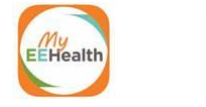

If the patient has one of these apps on their Smart Phone or Tablet, provide these instructions:

- 1. Log in.
- 2. Touch the **Appointment** button.
- 3. Touch the appointment for today.
- 4. At the bottom of the screen, touch the green **Begin Visit** bar (turns green at appointment time).
- 5. Once the patient confirms they have joined the video, notify the provider that the patient is waiting.
- 6. Let the patient know they should stay connected until the provider joins the video.

| , ill verizon 👻            | Edward-Elmhurst<br>MyChart HEALTH | :                  | All verizion ÷ 15-47 C B Appointments                                         | _ | Appointments                                                                                                  |                                                  |
|----------------------------|-----------------------------------|--------------------|-------------------------------------------------------------------------------|---|----------------------------------------------------------------------------------------------------|--------------------------------------------------|
|                            | Blueberry                         |                    | APR Linden Oaks Medical Group<br>3 Telemedicine<br>2020 Friday, April 3, 2020 |   | Linden Oaks Me<br>Telemed<br><sup>Friday, April 3</sup>                                                       | dical Group<br>icine                             |
| Alyssa<br>DO<br>ACTIVITIES | Barbara Jonathan MD MD            | Kathryn<br>, MD    | Starts at 09:00<br>y, LCPC                                                    |   | Starts at 09:00                                                                                               | deo visit                                        |
| Test Results               | Messages                          | Appointments       | X Cancel                                                                      | _ | LCPC                                                                                                    | Calendar                                         |
| Medications                | Ja Da                             | Find Care Now      | 29 Video Visit Provider<br>2020<br>MAR Appointment                            | _ | GET READY<br>eCheck-In Complete<br>The information you've submitte<br>file. When you arrive at the clini      | ed is now on Additional                          |
| •                          |                                   |                    | MAR Appointment                                                               | _ | have additional steps to comple<br>Confirm Appointment<br>Confirm now to skip the remind<br>this appointment. | re. Steps                                        |
| Summary                    | Billing                           |                    | 2020<br>MAR Appointment<br>24 Video Visit Provider<br>2020                    |   | Review Instructions<br>You must be in the state of Illin<br>visit. Please use the MyChart                     | iois during the virtual<br>Mobile App and launch |
| Letters                    | Questionnaires                    | Track<br>My Health | SCHEDULE AN APPOINTMENT                                                       |   | ne video visit 5 minutes prior t                                                                              | o your scheduled<br>/ISIT                        |

## Website (Requires Camera and Microphone)

If the patient is using their computer, provide these instructions:

- 1. Log in to MyChart.
- 2. Click on the **Appointments** button at the top.
- 3. Click on the appointment for today.

| MyChart<br>Edward-Elmhurst<br>HEALTH Blueberry Health | Visits Messaging                         | Billing Resources | Profile | Blueberry Test<br>Log Out             |
|-------------------------------------------------------|------------------------------------------|-------------------|---------|---------------------------------------|
| Welcome!                                              | Find care now<br>Schedule an Appointment |                   |         | Quick Links                           |
| alla                                                  | Appointments and Visits Talk to a Doctor |                   |         | Schedule your lab or procedure online |
| Schedule appointments for your current health rem     | Scheduling Tickets                       |                   |         | Request Child Account                 |

4. Click on the **Details** button.

| MyChart<br>Edward-Elmhurst | Blueberry     | Health            | Visits           | Messaging | Billing | Resources       | Profile    | Blueberr<br>Log Out | y Tes | t   |         |    |    |    |
|----------------------------|---------------|-------------------|------------------|-----------|---------|-----------------|------------|---------------------|-------|-----|---------|----|----|----|
| Appointments and           | Visits        |                   |                  |           |         | SCHEDULE AN A   | PPOINTMENT | ß                   |       |     |         |    |    |    |
| Show: Upcoming and Past    | More Filter C | ptions            |                  |           |         |                 |            | <                   |       | Ар  | ril 201 | 20 |    | >  |
|                            |               |                   |                  |           |         |                 |            | s                   | м     | т   | w       | т  | F  | s  |
| Upcoming Visits            |               |                   |                  |           |         |                 |            |                     |       |     | 1       | 2  | 3  | 4  |
| Next 7 Days                |               |                   |                  |           |         |                 |            | 5                   | 6     | 7   | 8       | 9  | 10 | 11 |
|                            | APR Linden    | Oaks Medical G    | roup Telemedicin | e with    |         |                 |            | 12                  | 13    | 14  | 15      | 16 | 17 | 18 |
|                            | 3 ( ) Sta     | rts at 9:00 AM CD | OT (1 hour)      |           |         | DETAILS         |            | 19                  | 20    | 21  | 22      | 23 | 24 | 25 |
|                            | Fri           |                   |                  |           |         | X Cancel Appoin | tment      | 26                  | 27    | 28  | 29      | 30 |    |    |
|                            |               |                   |                  |           |         |                 | ę          | Rela                | ted   | Lin | ks      |    |    |    |

5. Click on green Begin Visit button.

| MyChart<br>Edward-Elmhurst<br>HEALTH                                                                           | eelth   | Visits  | Messaging   | Billing      | Resources          | <b>R</b> == | Blueberry<br>Log Out | Test           |             |             |              |               |
|----------------------------------------------------------------------------------------------------|---------|---------|-------------|--------------|--------------------|-------------|----------------------|----------------|-------------|-------------|--------------|---------------|
| Appointment Details                                                                                            |         |         |             |              |                    | ÷           | <                    | A              | pril 2      | 020         |              | >             |
| Thanks for Using eCheck-In!<br>The information you've submitted is now or<br>When you arrive, you may need to: | n file. |         |             |              |                    |             | S<br>5               | M T<br>6 7     | W<br>1<br>8 | T<br>2<br>9 | F<br>3<br>10 | \$<br>4<br>11 |
|                                                                                                    |         | CONFIRM | Get ready f | for your vis | it!<br>BEGIN VISIT |             | 19<br>26             | 20 21<br>27 28 | 22<br>29    | 23<br>30    | 24           | 25            |

- 6. A black screen will open and check Hardware.
- 7. When all the checks turn green, join the video.

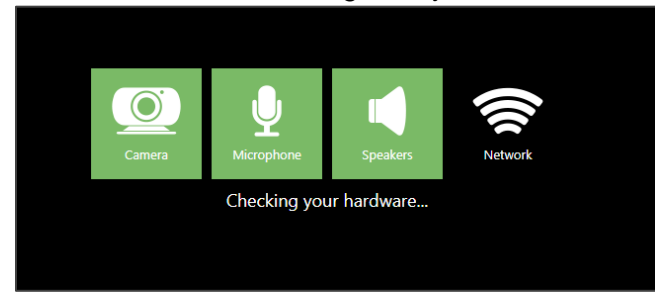

8. Let the patient know they should stay connected until the provider joins the video.